# IPv6实验二:子网划分及静态地址配置(思科GNS3)

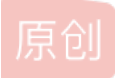

<u>是我,Zack</u> ● 于 2021-04-02 15:46:25 发布 ● 1457 ☆ 收藏 13 分类专栏: <u># 计算机网络 # IPv6</u> 文章标签: <u>路由器 网络 接口 思科 IPv6</u> 版权声明:本文为博主原创文章,遵循 <u>CC 4.0 BY-SA</u>版权协议,转载请附上原文出处链接和本声明。 本文链接: <u>https://blog.csdn.net/weixin\_44589991/article/details/115400441</u> 版权

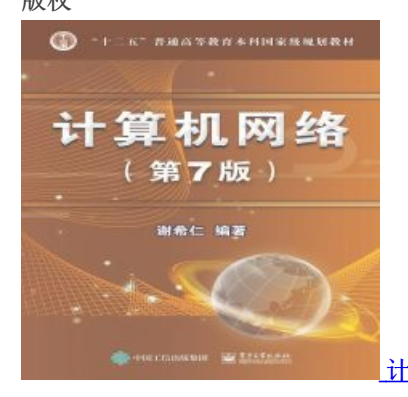

计算机网络同时被2个专栏收录

20 篇文章 4 订阅 订阅专栏

2010/0102

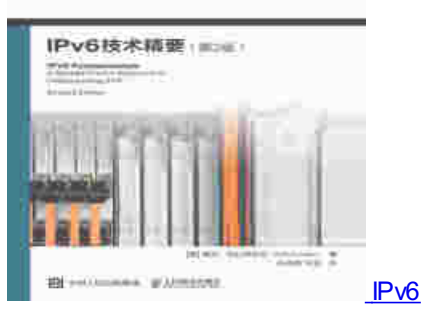

20 篇文章 1 订阅 订阅专栏

文章目录

实验二 子网划分及静态地址配置

- 一、实验目的
- 二、实验内容
- 三、实验步骤

1.在拓扑区添加所需设备

2进行设备IP地址及路由器静态路由的设置

四、实验结果分析

问题

疑问1: 直线相连和折线相连有什么不同

疑问2: 端口一样有啥问题?

【学习资料】

【学习笔记】 【课程实验】

【其他资料】

# 实验二 子网划分及静态地址配置

一、实验目的

划分子网,手动配置静态地址及路由。

二、实验内容

完成下图的地址规划实验,配置IPv6地址及相应的路由协议,并调试通过。

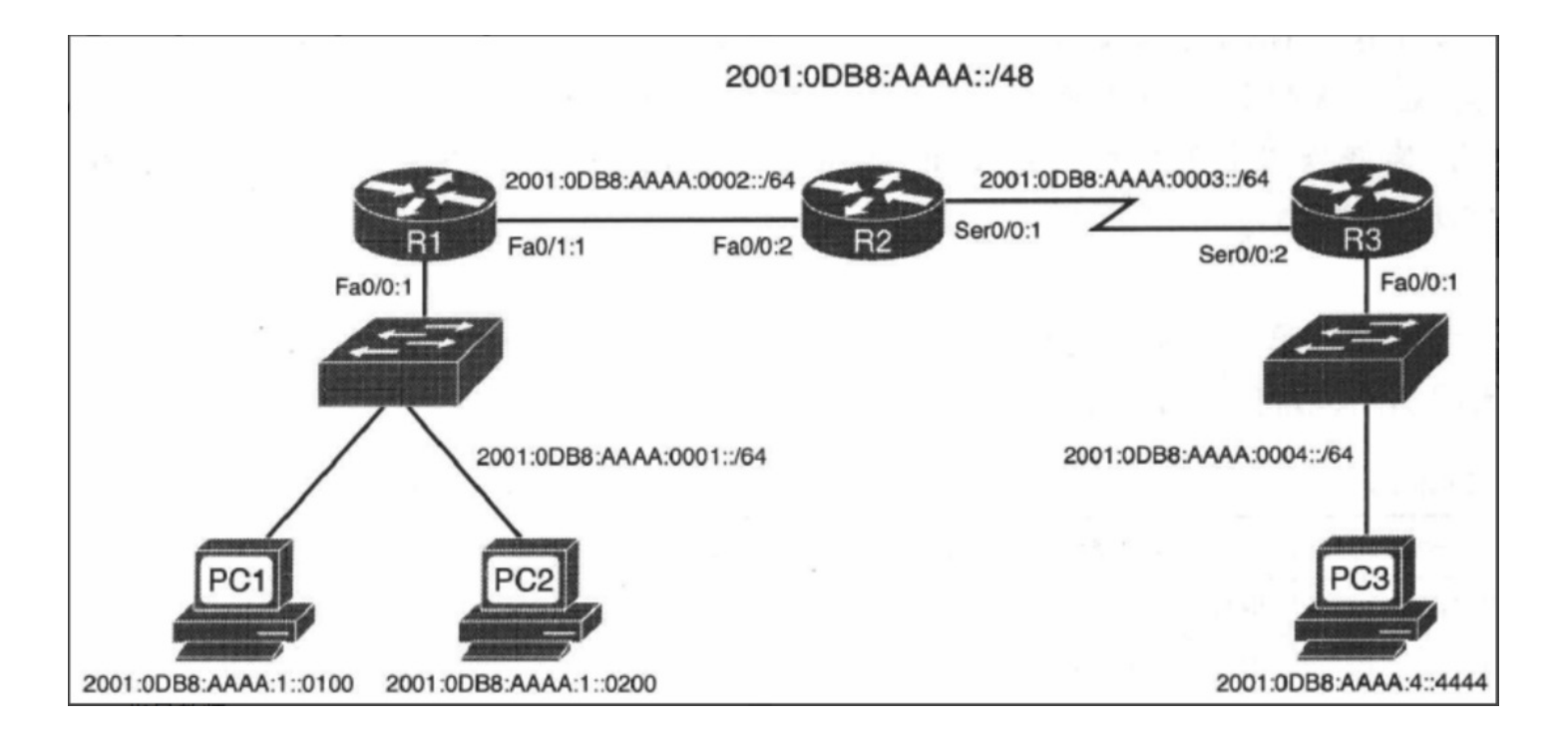

三、实验步骤

进行实验前需要安装好较新版本的GNS3,在PC机的网络配置那里会比较容易进行桥接,路由器的话我用的是c7200,具体参见下:

- GNS3最新版安装教程
- GNS3 2.1.11 导入 c7200 路由器的过程(图文)

# 1.在拓扑区添加所需设备

1.1点开路由面板,鼠标左键按住C7200版本路由器不松,通过拖动在拓扑区添加两台路由器

![](_page_2_Figure_5.jpeg)

1.2 点开计算机面板,鼠标左键按住VPCS不松,通过拖动在拓扑区添加两台PC机

![](_page_2_Figure_7.jpeg)

1.3 点击连接面板,用连接线将两台PC机与路由器分别相连,注意每个路由器的接口只能与一个接口相连

![](_page_3_Figure_0.jpeg)

1.4 点击显示接口名称,方便分辨

![](_page_3_Figure_2.jpeg)

1.5 用笔记功能将每台设备和接口需要设置的IP地址和子网掩码记录在旁边,注意,同一个路由器的两个接口,IP地址不能设置 为同一个网段

![](_page_3_Figure_4.jpeg)

![](_page_4_Figure_0.jpeg)

上面为简单演示,按照实验要求如下拓扑图:

![](_page_4_Figure_2.jpeg)

# 2进行设备IP地址及路由器静态路由的设置

2.1 双击PC机和路由器打开所有设备的Secure CRT 仿真界面

(这里头通过GNS3右上角的端口连接页面发现我的端口号是命名错的,后面改了回来)

![](_page_5_Figure_0.jpeg)

2.2 设置路由器R1的f0/0接口的IP地址和子网掩码,并开启接口

进入全局模式: conf t 直接打开ipv6: ipv6 uni 进入f0/0接口: int f0/0 设置IPv6地址: ipv6 add 2001:0DB8:AAAA:0001::/64 开启接口: no shutdown 或者 no sh

![](_page_5_Figure_3.jpeg)

2.3 接着进入e2/0接口,设置e2/0接口的IP地址和子网掩码,并开启接口

进入e2/1接口: int e2/0 设置IPv6地址: ipv6 add 2001:0DB8:AAAA:0002::/64 开启接口: no shutdown

![](_page_6_Figure_0.jpeg)

2.4 查看一下IP地址和路由表(以R1为例)

#### 查看IP地址: do show ipv6 int 查看路由表: do show ip route

|                                                                                                    |                                                                     |                                                                                                    |                                                                                                    | ▼ ⊖ R1                                                                                                    | tel   |
|----------------------------------------------------------------------------------------------------|---------------------------------------------------------------------|----------------------------------------------------------------------------------------------------|----------------------------------------------------------------------------------------------------|----------------------------------------------------------------------------------------------------|-------|
|                                                                                                    |                                                                     | • R1                                                                                                    | × • R2                                                                                                    | • R3                                                                                                    | • PC1 |
| R1<br>2001:00B8:AAAA:0002::/64<br>f0/0<br>e0<br>2001:00B8:AAAA:0001::/64<br>PC1<br>PC2<br>PC2<br>2001:00B8:AAAA:11::0200 | B2<br>2001:0008:AAAA:00<br>s1/0 s1/0<br>2001:0008:AAAA:000-<br>2001 | [OK]<br>R1#conf t<br>Enter configuration<br>R1(config)#int f0/c<br>% Incomplete comman<br>R1(config-if)# do :<br>rastEthernet0/0<br>Promit:0x01:FEF<br>2001:DB8:AAAA:<br>Serial1/0<br>unassigned<br>Serial1/2<br>unassigned<br>Serial1/2<br>unassigned<br>Serial1/3<br>unassigned<br>Ethernet2/0<br>Ethernet2/2<br>unassigned<br>Ethernet2/2<br>unassigned<br>Ethernet2/2<br>unassigned<br>Ethernet2/3<br>unassigned<br>Ethernet2/3<br>unassigned<br>Ethernet2/4<br>unassigned<br>Ethernet2/3<br>unassigned<br>Ethernet2/3<br>unassigned<br>Ethernet2/3<br>unassigned<br>Ethernet2/3<br>unassigned<br>Ethernet2/3<br>unassigned<br>Ethernet2/3 | n commands, one per 1:<br>8<br>8<br>9<br>9<br>10<br>10<br>10<br>11:<br>12<br>12<br>12<br>12<br>12<br>12<br>12<br>12<br>12<br>12 | ine. End with CNTL/:<br>y down/down]<br>y down/down]<br>y down/down]<br>y down/down]<br>y down/down]<br>y down/down] | Z.    |

![](_page_7_Figure_0.jpeg)

这里简单介绍一下

(1) 直连路由网络(C) #show ipv6 route connected

(2)本地路由(L)本质上是路由器的ipv6单播地址的主机路由 #show ipv6 route local

(3) 静态路由(S)-手动配置 #show ipv6 route static

2.5 通过查看路由表发现已经设置静态路由,就简单加一句

退出接口模式: exit 设置静态路由: ipv6 route 2001:0DB8:AAAA:0003::/64 f0/0 查看路由表: do show ip route 就可以看到上图的结果

补充: 配置lpv6静态路由-两种方法

(1)以下一跳地址 (config) ipv6 route <子网><下一跳端口地址>(2)以端口号(下一跳子网直接相连) (config) ipv6 route <子网><端口号>

我这里用的第二种

2.6 同样的方式,设置路由器R2、R3,过程略,这里补充一些个人遇到的问题,虽然有点傻,但确实是踩坑了。

![](_page_7_Figure_11.jpeg)

PC1> ip 2001:0DB8:AAAA:1::0100 PC2> ip 2001:0DB8:AAAA:1::0200 PC3> ip 2001:0DB8:AAAA:4::4444`

(分别输入对应PC机的IPv6地址)

PC1> <mark>ip 2001:0DB8:AAAA:1::0100</mark> PC1 : 2001:db8:aaaa:1::100/64

# 四、实验结果分析

验证PC3与PC1、PC2是否互通

| PC3> | ping   | 2001   | :DB8:AAA | A:1::0100              |          |             |    |
|------|--------|--------|----------|------------------------|----------|-------------|----|
| 2001 | :DB8:/ |        | 1::0100  | icmp6_seq=1            | l ttl=58 | time=88.379 | ms |
| 2001 | :DB8:/ | AAAA:1 | 1::0100  | icmp6_seq=2            | 2 ttl=58 | time=64.290 | ms |
| 2001 | :DB8:/ | AAAA:1 | 1::0100  | <pre>icmp6_seq=:</pre> | 8 ttl=58 | time=65.214 | ms |
| 2001 | :DB8:/ | AAAA:1 | 1::0100  | icmp6_seq=4            | 1 ttl=58 | time=64.168 | ms |
| 2001 | :DB8:/ | AAAA:1 | 1::0100  | icmp6_seq=             | 5 ttl=58 | time=63.295 | ms |

#### PC3> ping 2001:0DB8:AAAA:1::0200

2001:0DB8:AAAA:1::0200 icmp6\_seq=1 ttl=58 time=74.193 ms 2001:0DB8:AAAA:1::0200 icmp6\_seq=2 ttl=58 time=65.369 ms 2001:0DB8:AAAA:1::0200 icmp6\_seq=3 ttl=58 time=65.155 ms

成功读取,相互连通

# 问题

疑问1: 直线相连和折线相连有什么不同

疑问2: 端口一样有啥问题?

暂时没有发现什么大问题,就是route地址下一跳写端口容易混乱吧

有大神求解惑,欢迎评论区讨论留言~

### 【学习资料】

【学习笔记】

- 《IPv6技术精要(第二版)》导读
- IPv6技术精要--第1章 IPv6简介
- IPv6技术精要--第2章 入门
- IPv6技术精要-第3章 对比IPv4和IPv6
- IPv6技术精要--第4章 IPv6地址表示方法
- IPv6技术精要--第5章 IPv6公网单播地址
- IPv6技术精要-第6章 IPv6本地链路单播地址
- Pv6 技术精要--第7章 IPv6多播地址
- IPv6技术精要--第8章 IPv6动态地址分配原理
- IPv6技术精要--第9章 无状态地址自动配置SLACC
- IPv6技术精要--第10章 无状态DHCPv6
- IPv6技术精要--第11章 有状态DHCPv6

### 【课程实验】

- IPv6实验一: VMware: 主机使用IPv6地址ping通本地虚拟机
- IPv6实验二: 子网划分及静态地址配置(思科GNS3)

# 【其他资料】

- 《IPv6技术精要(第二版)》
- 电子档+PPT